#### 討論室線上預約申請操作說明

## 至圖書館網站討論室預約申請頁面 以圖書館帳號密碼登入 線上預約申請討論室(輸入欲借用之日 期及時段等)

預約借用當日準時到圖書館櫃檯辦理 借用

#### 至圖書館(https://lib.ntin.edu.tw)討論室預約申請頁面

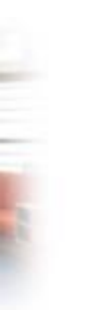

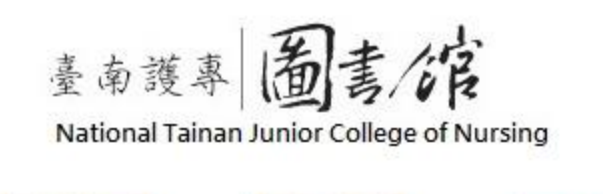

開放時間

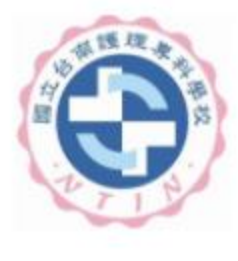

點選"討論室預

約申請"進入

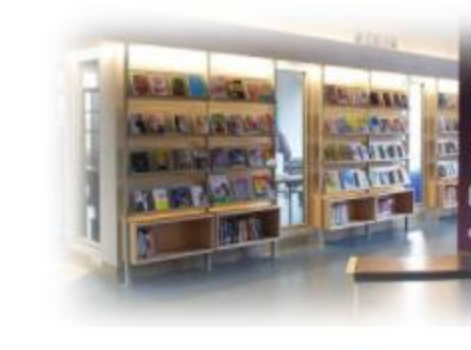

#### 固書館導覽

- ◎ 圖書館沿革
- ◎管理規則及辦法
- ◎館藏現況
- ◎館舍及設備概況
- ◎ 圖書館服務項目
- ◎ 圖書館大事記
- ◎ 圖書館工作人員
- 問與答
- ◎留言版 (請先登入個人帳密)
- ◎線上教學資源
- ●遺失物品

| 館藏資源                        |
|-----------------------------|
| ● 圖書資料查詢                    |
| ◎期刊資料查詢                     |
| ◎ 視聽非書資料查詢                  |
| ♀個人借閲紀錄查詢(使用說明)             |
| ◆續借設定                       |
| <ul> <li>●預約查詢</li> </ul>   |
| <ul> <li>●個人資料管理</li> </ul> |
| •圖書(期刊)推薦(請先登入個人帳密)(使用說明)   |
| ●新書通 報                      |
| ● 討論室預約申請 (使用說明)            |
| ◎研究小間預約申請(使用說明)             |

| <b>○</b> 各            | 科教學資源           |
|-----------------------|-----------------|
| ●資料                   | 4庫              |
| •電                    | 子圖書             |
| <mark>0</mark> 電      | 子期刊             |
| ○國                    | 家圖書館。臺灣廣域數位圖書館  |
| <mark>0</mark> 全      | 國期刊聯合目錄         |
| ● 壹)                  | 彎博碩士論文知識加值系統    |
| o co                  | NCERT電子期刊聯合目錄   |
| ●教:                   | 育部技專校院共用性電子資源   |
| <ul><li>● 全</li></ul> | 國學術版人文及社會科學資料庫  |
| <ul><li>○ 全</li></ul> | 國文獻傳遞服務系統(NDDS) |

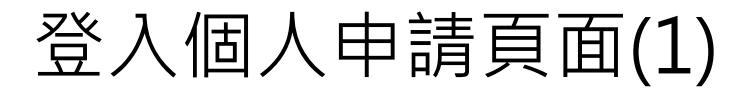

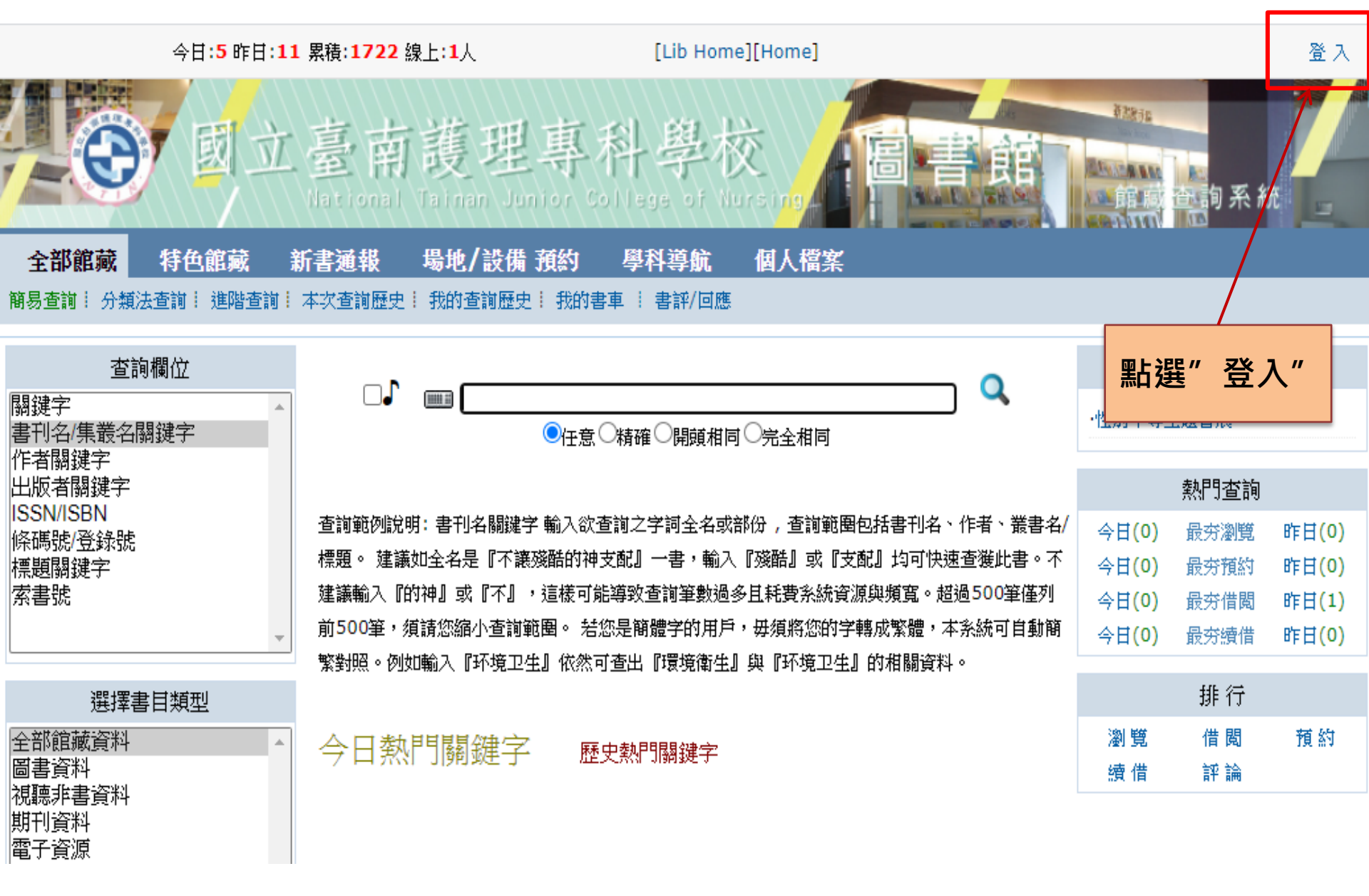

#### 登入個人申請頁面(2)

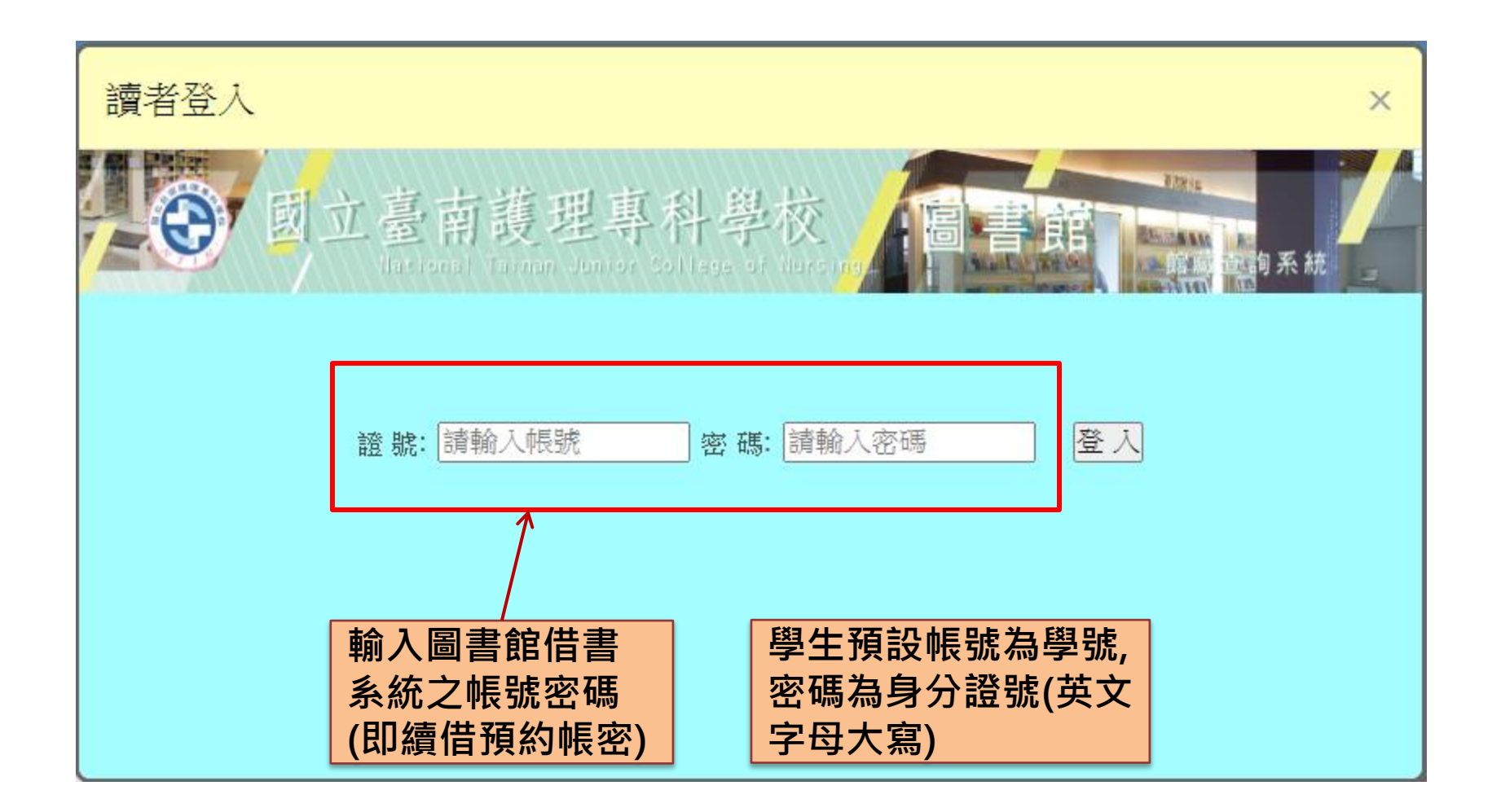

#### 進入討論室預約申請頁面(1)

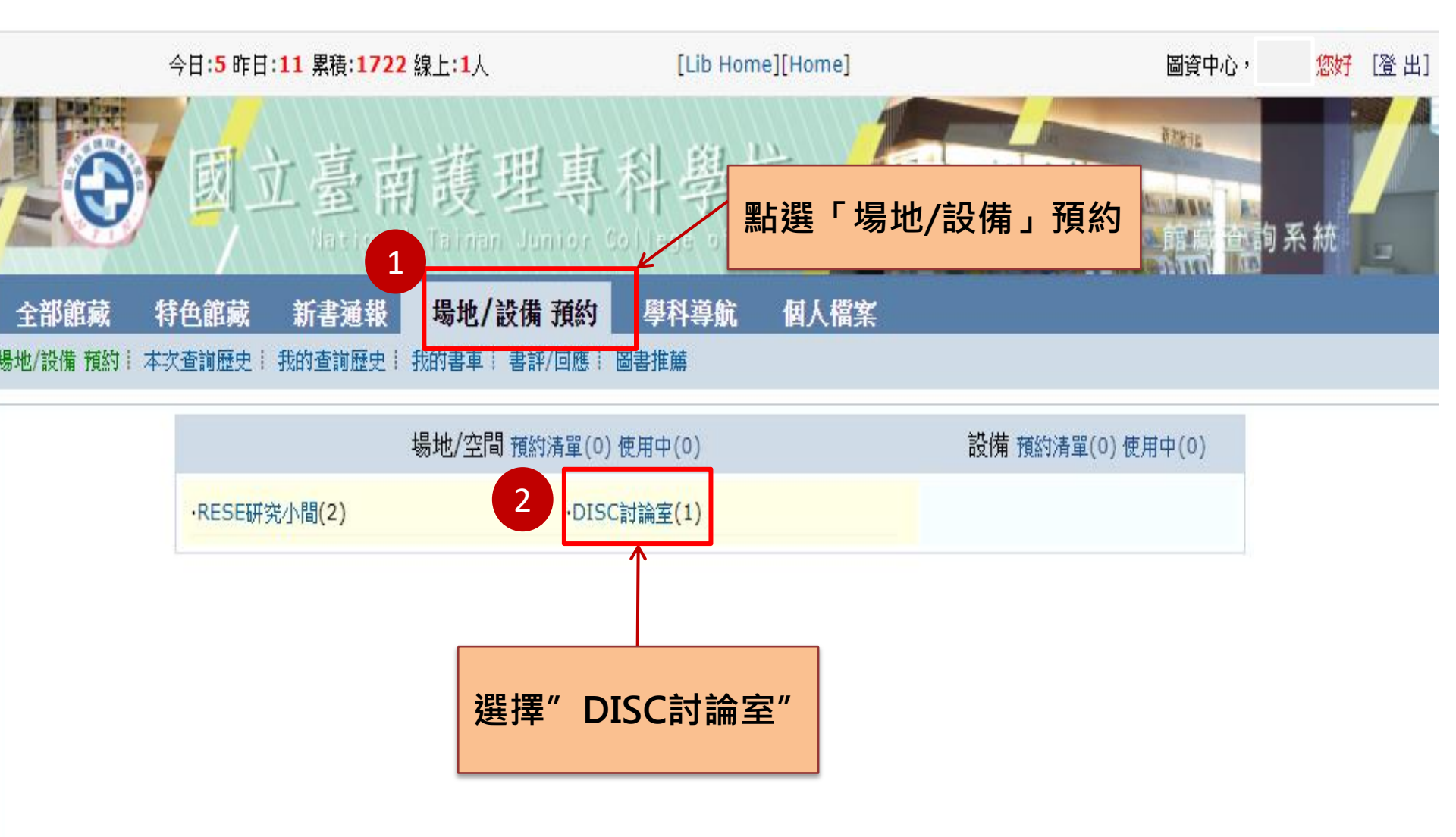

#### 進入討論室預約申請頁面(2)

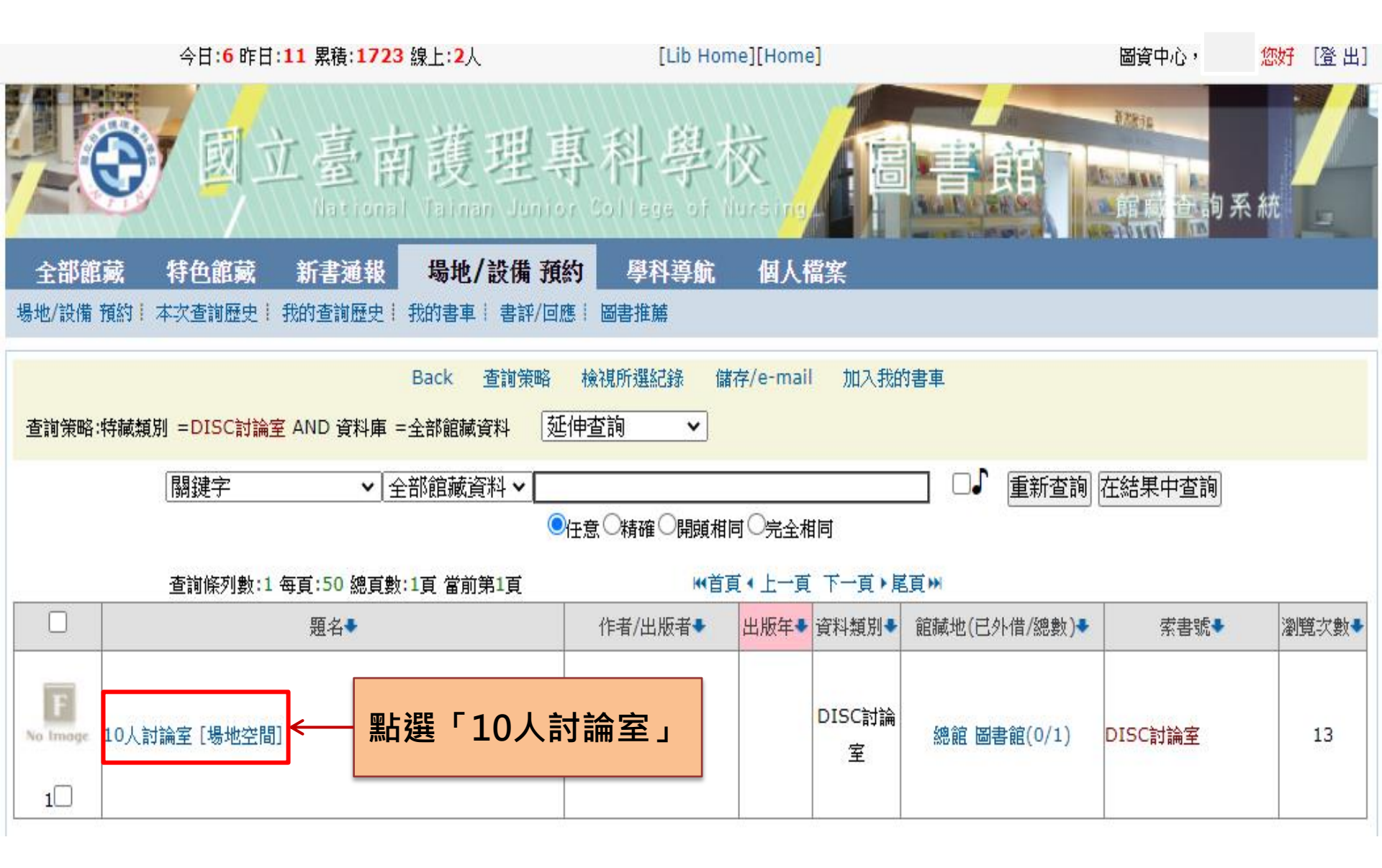

#### 進入討論室預約申請頁面(3)

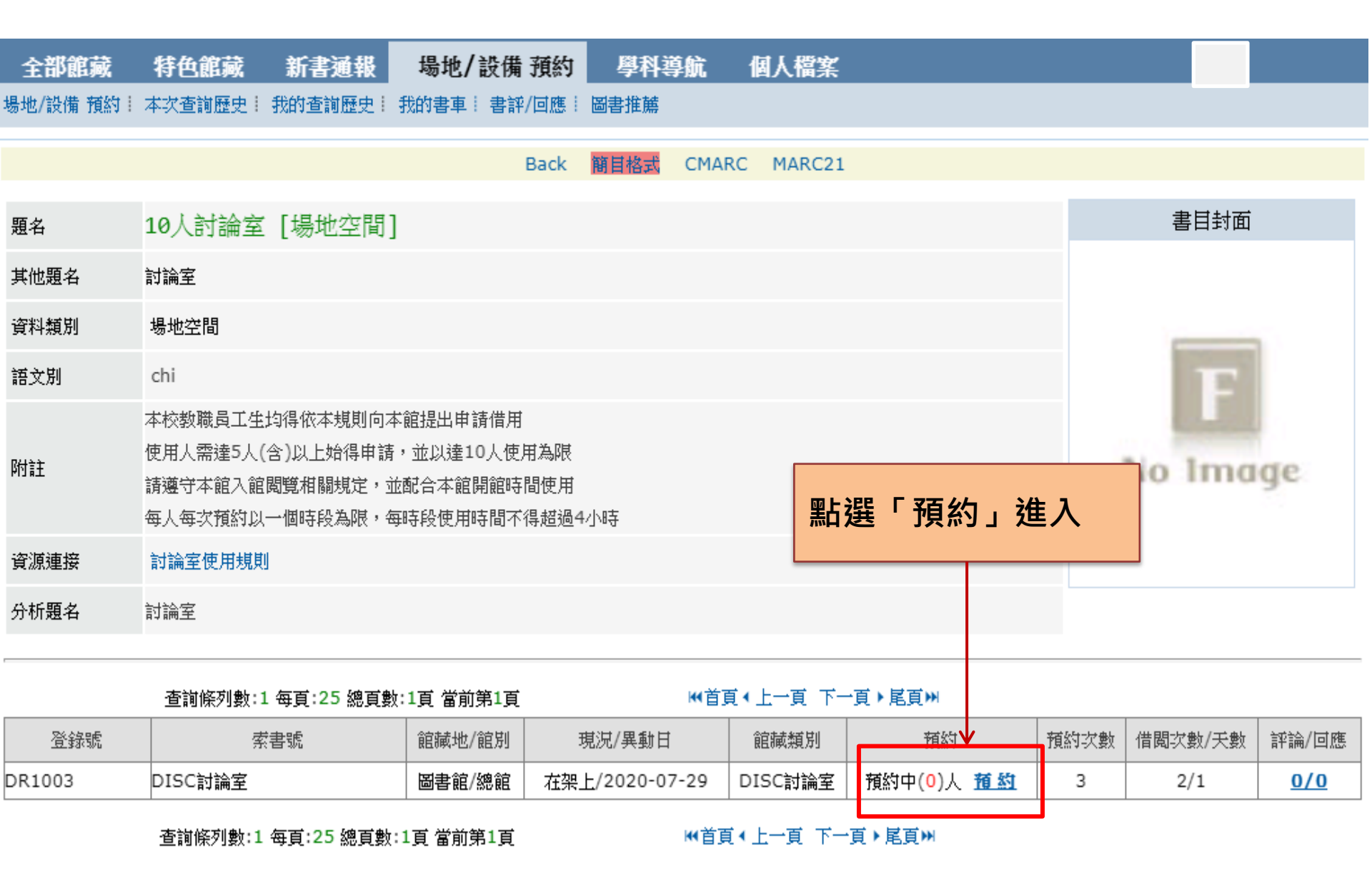

### 進行討論室預約申請(1)

| 全部館                                 | 滅 特色       | 館藏 新       | 書通報 📑     | 鍚地/設備 預     | 約 學科       | 尊航 個人      | 「檔案        |              |  |  |
|-------------------------------------|------------|------------|-----------|-------------|------------|------------|------------|--------------|--|--|
|                                     |            |            |           |             |            |            |            |              |  |  |
| ■ 他人                                | 預約  關閉     | ■ 我的預約 ■   | 借出中 20    | 020-08-24 📑 | 查看 <       |            |            | 選擇欲查看之時段     |  |  |
| 預約物件:10人討論室[場地空間] DR1003/ (每小格30分鐘) |            |            |           |             |            |            |            |              |  |  |
|                                     | 2020-08-24 | 2020-08-25 | 2020-08-2 | 62020-08-27 | 2020-08-28 | 2020-08-29 | 2020-08-30 |              |  |  |
|                                     | MON        | TUE        | WED       | THU         | FRI        | SAT        | SUN        |              |  |  |
| 09:00                               |            |            |           |             |            |            |            |              |  |  |
| 10:00                               |            |            |           |             |            |            |            |              |  |  |
| 11:00                               |            |            |           |             |            |            |            |              |  |  |
| 12:00                               |            |            |           |             |            |            |            | 生物五五分工       |  |  |
| 13:00                               |            |            |           |             |            |            |            |              |  |  |
| 14.00                               |            |            |           |             |            |            |            |              |  |  |
| 15:00                               |            |            |           |             |            |            |            | 间衣,旦自日前波石约桂彩 |  |  |
| 15.00                               |            |            |           |             |            |            |            | 月」仅」項約1月112  |  |  |
| 16:00                               |            |            |           |             |            |            |            |              |  |  |
| 17:00                               |            |            |           |             |            |            |            |              |  |  |
| 18:00                               |            |            |           |             |            |            |            |              |  |  |
| 19:00                               |            |            |           |             |            |            |            |              |  |  |
| 20:00                               |            |            |           |             |            |            |            |              |  |  |
| 21:00                               |            |            |           |             |            |            |            |              |  |  |
|                                     | 2020-08-24 | 2020-08-25 | 2020-08-2 | 62020-08-27 | 2020-08-28 | 2020-08-29 | 2020-08-30 |              |  |  |
|                                     | MON        | TUE        | WED       | THU         | FRI        | SAT        | SUN        |              |  |  |

#### 進行討論室預約申請(2)

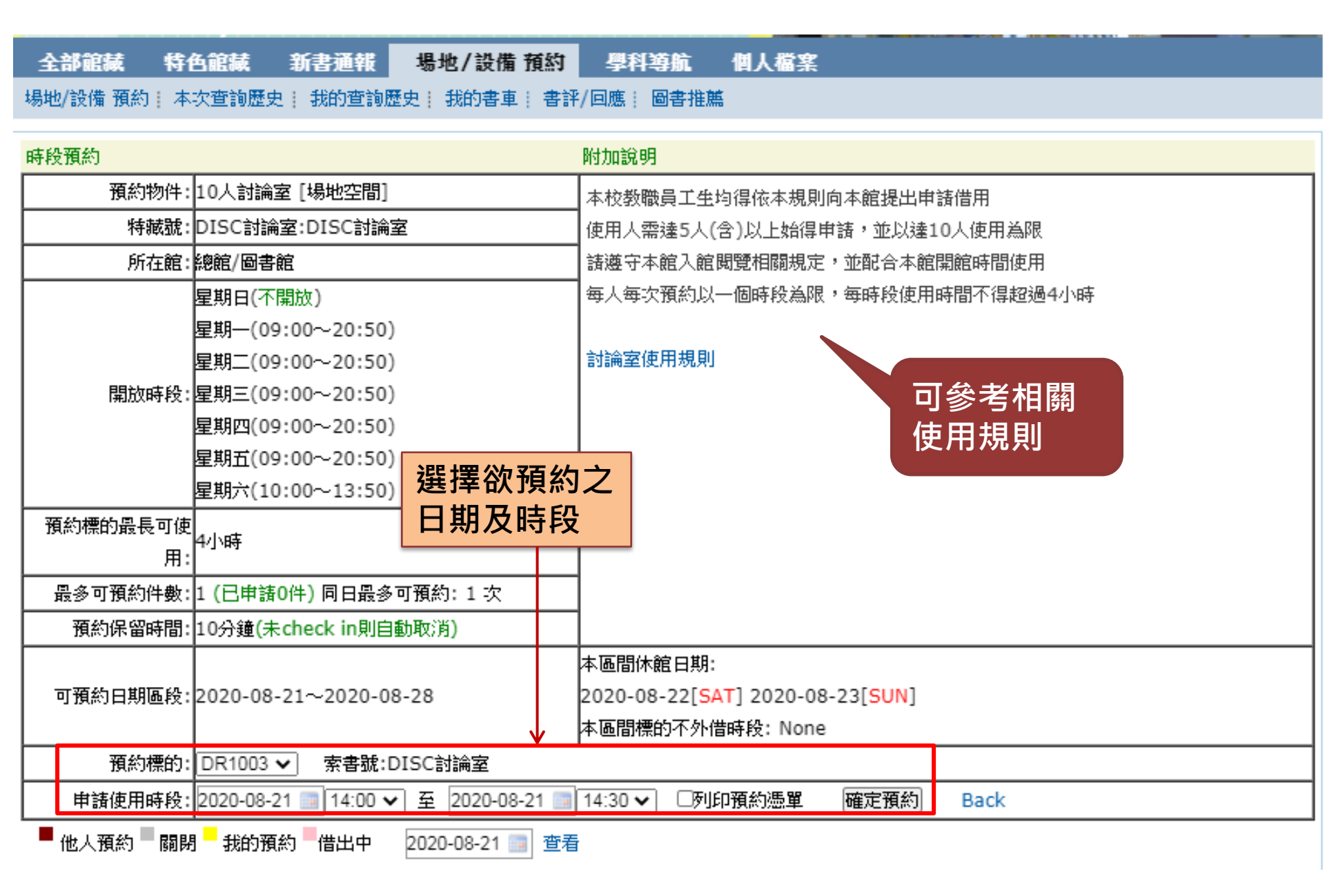

#### 查看個人預約狀況(須為登入個人帳密的狀態下)

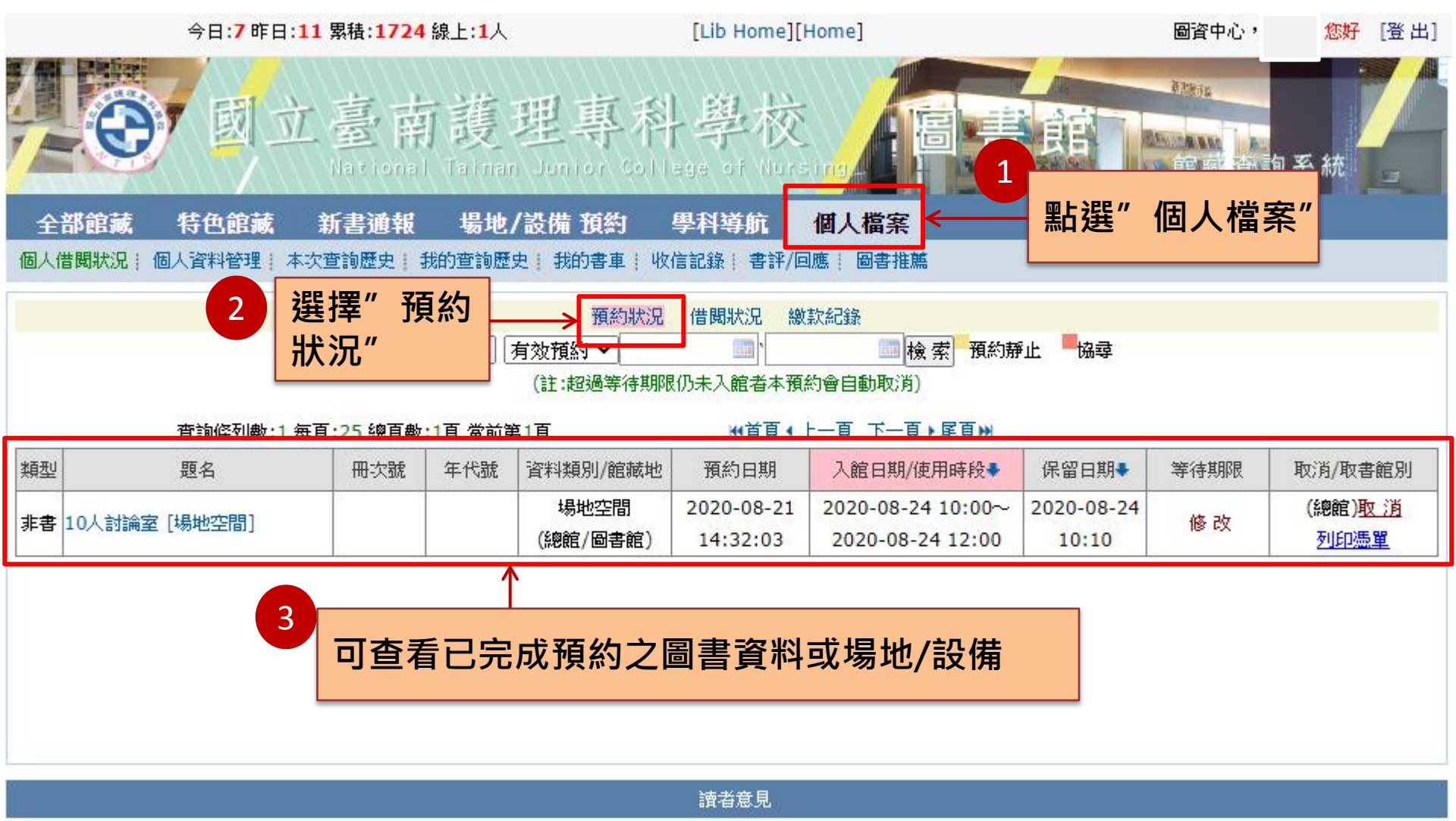

1.預約使用當日請持本人學生證,準時至圖書館櫃檯辦理借用。 2.使用完畢,請關閉所有電源,至圖書館櫃檯辦理歸還。

# The End